# 模块通信和日志、故障诊断使用说明

ROS 系统有一个小乌龟程序来演示系统运行的方式,我们编写了类似程序来演示模块 通信的运行方式。

本文档会使用 Tool 下的数个程序,包括 sample1, sample2, ivdiagnosis, view ivlog 四个模块。

### - 编写 sample1 和 sample2 之间通信的消息

在 src/include/proto 下增加了一个 proto 文件, 名称为 samplemsg.proto, 定义传

递的消息。如下:

syntax = "proto2";

package iv;

```
message samplemsg
{
    required int32 mvalue = 1;
    optional int64 msendtime = 2;
```

};

执行 src/include/proto 下的 protomake.sh 脚本生成头文件和源文件。

### 二 编写 sample1 模块

### 1) 增加库引用

在.pro 文件内加入如下代码

```
LIBS += -lprotobuf
INCLUDEPATH += $$PWD/../../include/msgtype
```

INCLUDEPATH += \$\$PWD/../../include/

LIBS += -L\$\$PWD/../../bin/ -Ixmlparam -Imodulecomm -livlog -livfault

增加了对 xmlparam 库、modulecomm 库、ivlog 库、ivfault 库的引用。

### 2) 修改 main.cpp 文件

包含头文件。

#include "xmlparam.h"
#include "ivlog.h"
#include "ivfault.h"

#### 定义全局变量

iv::lvlog \* givlog; iv::lvfault \* givfault; std::string gstrmemname;

从 xml 配置文件导入模块名称定义和共享内存消息名称定义。

```
QString strpath = QCoreApplication::applicationDirPath();
if(argc < 2)
    strpath = strpath + "/sample1.xml";
else
    strpath = argv[1];
std::cout<<strpath.toStdString()<<std::endl;
iv::xmlparam::Xmlparam xp(strpath.toStdString());
gstrmodulename = xp.GetParam("modulename","sample1");
gstrmemname = xp.GetParam("msgname","sample1");
```

#### 初始化日志变量和故障诊断变量。

givlog = new iv::lvlog(gstrmodulename.data()); givfault = new iv::lvfault(gstrmodulename.data());

### 3) 修改 mainwindow.h 文件

#### 增加变量定义

extern iv::lvlog \* givlog; extern iv::lvfault \* givfault; extern std::string gstrmemname;

#### 定义共享内存的句柄

void \* mpa;

## 4) 修改 mainwindow.cpp 文件

在构造函数内初始化共享内存句柄。

mpa = iv::modulecomm::RegisterSend(gstrmemname.data(),1000,1);

```
将当前 Slider 的状态写入到共享内存中。
```

```
iv::samplemsg xsam;
xsam.set_mvalue(value);
xsam.set_msendtime(QDateTime::currentMSecsSinceEpoch());
```

```
int ndatasize = xsam.ByteSize();
char * str = new char[ndatasize];
std::shared_ptr<char> pstr;pstr.reset(str);
if(!xsam.SerializeToArray(str,ndatasize))
```

```
{
```

```
std::cout<<"MainWindow::on_horizontalSlider_valueChanged serialize
error."<<std::endl;</pre>
```

return;
}
iv::modulecomm::ModuleSendMsg(mpa,str,ndatasize);

#### 写入日志和更新当前故障状态。

```
givlog->debug("send slider value %d",xsam.mvalue());
givfault->SetFaultState(0,0,"Run OK");
```

### 三 编写 sample2 模块

### 1) 增加库引用

在.pro 文件内加入如下代码

LIBS += -lprotobuf INCLUDEPATH += \$\$PWD/../../include/msgtype

INCLUDEPATH += \$\$PWD/../../include/ LIBS += -L\$\$PWD/../../bin/ -Ixmlparam -Imodulecomm -livlog -livfault

增加了对 xmlparam 库、modulecomm 库、ivlog 库、ivfault 库的引用。

### 2)修改 main.cpp 文件

包含头文件。

#include "xmlparam.h"
#include "ivlog.h"
#include "ivfault.h"

定义全局变量

```
iv::lvlog * givlog;
iv::lvfault * givfault;
std::string gstrmemname;
```

从 xml 配置文件导入模块名称定义和共享内存消息名称定义。

```
QString strpath = QCoreApplication::applicationDirPath();
if(argc < 2)
    strpath = strpath + "/sample2.xml";
else
    strpath = argv[1];
std::cout<<strpath.toStdString()<<std::endl;
iv::xmlparam::Xmlparam xp(strpath.toStdString());
gstrmodulename = xp.GetParam("modulename","sample2");
gstrmemname = xp.GetParam("msgname","sample1");
```

初始化日志变量和故障诊断变量。

givlog = new iv::lvlog(gstrmodulename.data()); givfault = new iv::lvfault(gstrmodulename.data());

# 3) 修改 mainwindow.h 文件

增加变量定义

extern iv::lvlog \* givlog; extern iv::lvfault \* givfault; extern std::string gstrmemname;

定义共享内存的句柄

void \* mpa;

增加回调函数。

void UpdateSlider(const char \* strdata,const unsigned int nSize,const unsigned int index,const QDateTime \* dt,const char \* strmemname);

### 4) 修改 mainwindow.cpp 文件

在构造函数内初始化共享内存句柄,并关联回调函数。

#### ModuleFun funupdate

=std::bind(&MainWindow::UpdateSlider,this,std::placeholders::\_1,std::placeholder s::\_2,std::placeholders::\_3,std::placeholders::\_4,std::placeholders::\_5);

mpa = iv::modulecomm::RegisterRecvPlus(gstrmemname.data(),funupdate);

在回调函数内解析接收到的数据,并控制 Slider 的位置。

```
iv::samplemsg xsam;
if(!xsam.ParseFromArray(strdata,nSize))
{
    std::cout<<" MainWindow::UpdateSlider parese error."<<std::endl;
    return;
}
```

ui->horizontalSlider->setValue(xsam.mvalue()); ui->lineEdit->setText(QString::number(QDateTime::currentMSecsSinceEpoch() - xsam.msendtime()));

写入日志和更新当前故障状态。

givlog->debug("send slider value %d",xsam.mvalue()); givfault->SetFaultState(0,0,"Run OK");

### 四 效果

在 sample1 内拖动 Slider , sample2 内的 Slider 会同步运动。

| 活动       | 🔳 sample1 🔻                                                                                                    | 星期二 14:22                                                                                                    | +                     |  |  |  |  |  |
|----------|----------------------------------------------------------------------------------------------------|----------------------------------------------------------------------------------------------------|-----------------------|--|--|--|--|--|
| -        | sample2/mainwindow.cpp @ sample2 [124946:1249663] - Qt Creator                                                                                                    |                                                                                                    |                       |  |  |  |  |  |
|          | samplet 0 f                                                                                                    | (1) (2) (2) (2) (2) (2) (2) (2) (2) (2) (2                                                                                                    |                       |  |  |  |  |  |
| -        | Jonipier                                                                                                    | Sample2 Sample2 Sider(const char *, const unsigned int, const QDateTime *, const char *): void                                                                                                    | ¢ Line: 29, Col: 1 ⊟+ |  |  |  |  |  |
| 9        |                                                                                                    |                                                                                                    | Î                     |  |  |  |  |  |
| _        |                                                                                                    |                                                                                                    |                       |  |  |  |  |  |
| •        |                                                                                                    |                                                                                                    |                       |  |  |  |  |  |
|          |                                                                                                    |                                                                                                    |                       |  |  |  |  |  |
| 0        |                                                                                                    | Latterity(ins) 1                                                                                                    |                       |  |  |  |  |  |
| -        |                                                                                                    | <pre>ateSider.this.std::placeholders::_1,std::placeholders::_2,std::placeholders::_3,std::placeholders::_4,st<br/>ime.data().fnundate):</pre>                                                                                                    | d::placeholders::_5); |  |  |  |  |  |
| ==       |                                                                                                    |                                                                                                    |                       |  |  |  |  |  |
|          |                                                                                                    |                                                                                                    |                       |  |  |  |  |  |
|          | amain.cpp                                                                                                    | 18                                                                                                    |                       |  |  |  |  |  |
| -        |                                                                                                    | 13]<br>20 ,                                                                                                    |                       |  |  |  |  |  |
|          | 2 mainwindow.ui                                                                                                    | 21<br>22 * Mastelendeur-shoftelindeur()                                                                                                    |                       |  |  |  |  |  |
|          | ample2.pro                                                                                                    | 23 {<br>23 }                                                                                                    |                       |  |  |  |  |  |
|          | <ul> <li>Headers</li> <li>/home/suchuli/gt/modularization</li> </ul>                                                                                                    | 24 delete ut;<br>25 j                                                                                                    |                       |  |  |  |  |  |
| <u>M</u> | mainwindow.h                                                                                                    | 20<br>27 * void MaimMindow::UpdateSlider(const char *strdata, const unsigned int nSize, const unsigned int index, const QDateTime *dt, const char *strmemname)                                                                                                    |                       |  |  |  |  |  |
|          | <ul> <li>Sources</li> <li>image: A contract of the second second</li></ul> | 20 {<br>22 {v::sarolersr.xsan:                                                                                                    |                       |  |  |  |  |  |
| • 🙆      | 🖻 main.cpp                                                                                                    | 30 + if(lxsan.ParsoFromArray(strdata,nSize))                                                                                                    |                       |  |  |  |  |  |
| _        | * Porms                                                                                                    | 32 std::cout<<" MainWindow::UpdateSlider parese error."< <std::endl;< th=""><th></th></std::endl;<>                                                                                                    |                       |  |  |  |  |  |
|          | Z mainwindow.ui                                                                                                    | 33 return;<br>34 )                                                                                                    |                       |  |  |  |  |  |
|          | a ui_ads_hmi.pro                                                                                                    | <pre>35 ui-&gt;horizontalSlider-&gt;setValue(xsam.mvalue());<br/>36 ui-&gt;linedit-&gt;setTavt(Ostring::number(Obateline::currentMSecsSinceEooch() - xsam.msendtime()));</pre>                                                                                                    |                       |  |  |  |  |  |
| V7       | <ul> <li>iiii common</li> <li>iiii Headers</li> </ul>                                                                                                    | 37 miulam-bidebund"renewad slider value 56 latency is 51d" yaam mualus() ObtaTime+rurrentMSarsSinaEnorh() = yaam meandtime())+                                                                                                    |                       |  |  |  |  |  |
|          |                                                                                                    | givfault-Ssefaultstate(9,6, "Run OK");                                                                                                    |                       |  |  |  |  |  |
| - Qt     | 17.ML                                                                                                    |                                                                                                    | *                     |  |  |  |  |  |
|          |                                                                                                    | 位用技巧地出 = 1 · / F · / F · / F · · · · · · · · · · ·                                                                                                    | ~ □                   |  |  |  |  |  |
| • 📝      |                                                                                                    | Sample's Sample's Vision Sample's A Vision Sample's Sample's Sam |                       |  |  |  |  |  |
|          |                                                                                                    | /home/yuchuli/qt/modularization/src/tool/build-sample2-Debug/sample2.xml                                                                                                    |                       |  |  |  |  |  |
| >_       | sample2                                                                                                    |                                                                                                    |                       |  |  |  |  |  |
| · — ·    | _ <b>↓</b> •                                                                                                    |                                                                                                    |                       |  |  |  |  |  |
|          | Debug                                                                                                    |                                                                                                    |                       |  |  |  |  |  |
|          |                                                                                                    |                                                                                                    |                       |  |  |  |  |  |
|          | b.                                                                                                    |                                                                                                    |                       |  |  |  |  |  |
| :::      | 100                                                                                                    |                                                                                                    |                       |  |  |  |  |  |
|          | P Type to locate (Ctrl 1 (200) 2                                                                                                    |                                                                                                    | • n                   |  |  |  |  |  |

# 五 日志系统

打开 view\_ivlog,将 Class 调到 Verbose 来显示所有日志。

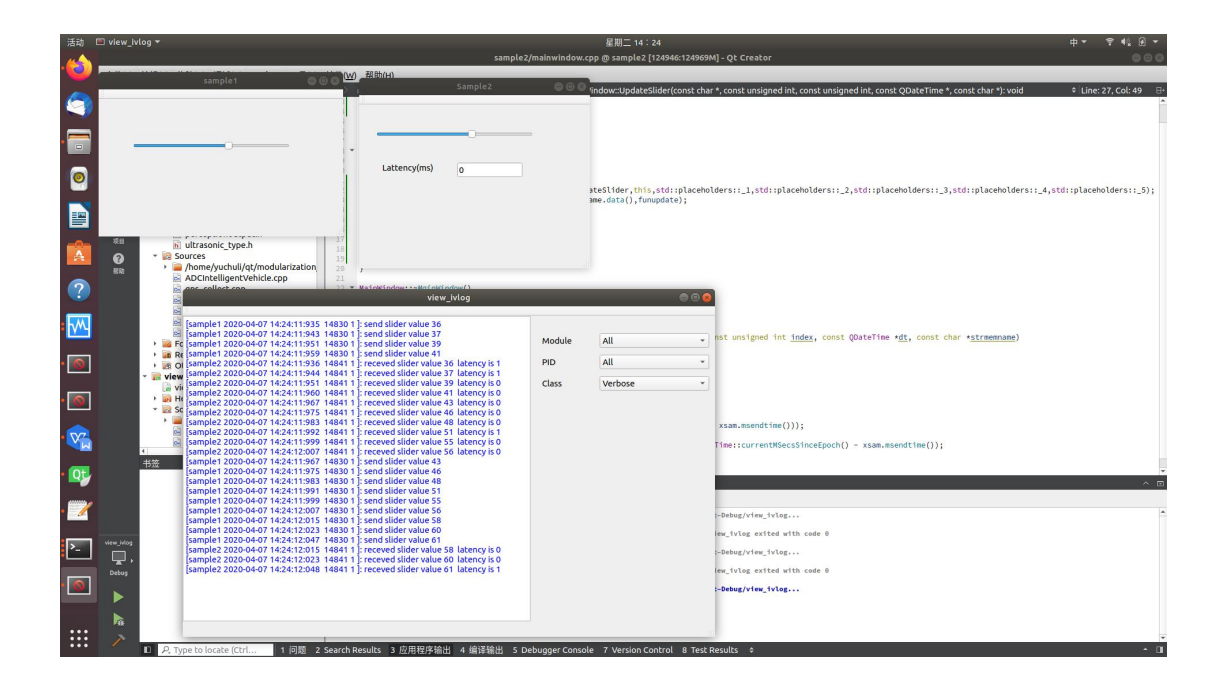

### 六 故障诊断系统

在故障诊断系统的 yaml 标定文件内增加 sample1 和 sample2。在 module 下增加

模块,然后增加模块的定义,moudlename(模块名称)和titile(显示名称)。

module:

- driver\_lidar
- driver\_can
- driver\_gps
- driver\_map
- detect\_radar
- detect\_lidar
- decition
- contoller
- ui
- platform
- sample1
- sample2

driver\_lidar:

modulename: driver\_lidar\_rs16

title: 激光雷达驱动

driver\_can:

```
modulename: driver_can_kvaser
```

```
title: can 卡
driver gps:
 modulename: driver_gps_hcp2
 title: 惯导
driver map:
 modulename: driver_map_trace
 title: 轨迹地图
detect_radar:
 modulename: detection_radar_delphi_esr
 title: 毫米波雷达感知
detect_lidar:
 modulename: detect_lidar_grid
 title: 激光雷达感知
decition:
 modulename: decition_ge3
 title: 决策
contoller:
 modulename: contoller_ge3
 title: 控制
ui:
 modulename: ui_ads_hmi
 title: 界面
platform:
 modulename: platform
 title: 平台通信
sample1:
 modulename: sample1
 title: 范例 1
sample2:
 modulename: sample2
 title: 范例 2
```

将 ivdiagnosis.yaml 放到 ivdiagnosis 的运行路径。运行效果如图所示。

| 活动    | 🗉 view_i    | vlog <del>v</del>               |                                               | 星期二 14:                                                                                                    | 28                                                                                                    |                                                                    | 中▼ ♥╡⊾@▼                                       | Ŧ  |
|-------|-------------|---------------------------------|-----------------------------------------------|----------------------------------------------------------------------------------------------------|----------------------------------------------------------------------------------------------------|--------------------------------------------------------------------|------------------------------------------------|----|
| -     |             |                                 |                                               | sample2/mainwindow.cpp @ sample2                                                                                | [124946:124969M] - Qt Creator                                                                             |                                                                    |                                                |    |
|       | 文件(E)       | 编辑(E) 构建(B) 调试(D) Analyze 工具(I) | 控件(W) 帮助(H)                                   |                                                                                                    |                                                                                                    |                                                                    |                                                |    |
| -     |             |                                 |                                               | 10173-016-16-16                                                                                                 |                                                                                                    | 0                                                                  | Line: 15, Col: 31                              | 8• |
|       |             | 1                               |                                               | DX (54 15) E1 77 C1/4                                                                                           |                                                                                                    |                                                                    |                                                | ^  |
|       | 102         |                                 |                                               |                                                                                                    |                                                                                                    |                                                                    |                                                |    |
|       | E           | 激光雷达驱动                          | can卡                                          | 惯导                                                                                                    | 轨迹地图                                                                                                    |                                                                    |                                                |    |
|       | 1610        | -1                              | -1                                            | -1                                                                                                    | -1                                                                                                    |                                                                    |                                                |    |
|       |             | 尤反頭                             | 大反策                                           | 尤权读                                                                                                    | 尤反馈                                                                                                    |                                                                    |                                                |    |
| 0     |             |                                 |                                               |                                                                                                    |                                                                                                    | al and all designs of a second second                              |                                                |    |
|       | ŵ           |                                 |                                               |                                                                                                    |                                                                                                    | placenoiders::_3,sto::place                                        | <pre>iotders::_4,std::ptacenotders::_5);</pre> | 1  |
| ==    |             | 毫米波雷达感知                         | 激光雷达感知                                        | 决策                                                                                                    | 控制                                                                                                    |                                                                    |                                                |    |
|       |             | -1                              | -1                                            | -1                                                                                                    | -1                                                                                                    |                                                                    |                                                |    |
| -0-   |             | 无反馈                             | 无反馈                                           | 无反馈                                                                                                    | 无反馈                                                                                                    |                                                                    |                                                |    |
| A     | 0           |                                 |                                               |                                                                                                    |                                                                                                    |                                                                    |                                                |    |
| -     | 植物          |                                 |                                               |                                                                                                    |                                                                                                    |                                                                    |                                                |    |
| ?     |             | 界面                              | 平台通信                                          | 范例1                                                                                                    | 范例2                                                                                                    |                                                                    |                                                |    |
|       |             | -1                              | -1                                            | 0                                                                                                    | 0                                                                                                    |                                                                    |                                                |    |
| h     |             | 无反馈                             | 无反馈                                           | Run OK                                                                                                    | Run OK                                                                                                    |                                                                    |                                                |    |
|       |             |                                 |                                               |                                                                                                    |                                                                                                    | 'ine *dt, const char *strmem                                       | nane)                                          |    |
|       |             |                                 |                                               |                                                                                                    |                                                                                                    | view ivion                                                         |                                                | 50 |
| •     |             | sample1                         | 000                                           | Sample2 🔤 😳 😳                                                                                                   |                                                                                                    | incu_intog                                                         | -                                              | -  |
|       |             |                                 |                                               |                                                                                                    | [sample1 2020-04-07 14:24:11:935 14830 1 ]: send s                                                        | lider value 36                                                     |                                                |    |
| • 🔕   |             |                                 |                                               |                                                                                                    | [sample1 2020-04-07 14:24:11:943 14830 1]: send s<br>[sample1 2020-04-07 14:24:11:951 14830 1]: send s    | lider value 37<br>lider value 39                                   | Module All                                     |    |
|       |             |                                 |                                               |                                                                                                    | [sample1 2020-04-07 14:24:11:959 14830 1 ]: send s                                                        | ilider value 41                                                    | RID All                                        |    |
| • 7/2 |             |                                 | -                                             |                                                                                                    | [sample2 2020-04-07 14:24:11:936 146411]; recew                                                           | ed slider value 37 latency is 1                                    | FID AIL                                        |    |
|       |             |                                 | Lattency(                                     | ms) 0                                                                                                    | [sample2 2020-04-07 14:24:11:951 14841 1]: receiv<br>[sample2 2020-04-07 14:24:11:960 14841 1]: receiv    | ed slider value 39 latency is 0<br>ed slider value 41 latency is 0 | Class Verbose                                  |    |
| 0     |             |                                 |                                               |                                                                                                    | [sample2 2020-04-07 14:24:11:967 14841 1]: receive                                                        | ed slider value 43 latency is 0                                    |                                                |    |
|       |             |                                 |                                               |                                                                                                    | sample2 2020-04-07 14:24:11:975 14841 1 J: recew<br>sample2 2020-04-07 14:24:11:983 14841 1 J: recew      | ed slider value 46 latency is 0<br>ed slider value 48 latency is 0 |                                                |    |
|       |             |                                 |                                               |                                                                                                    | [sample2 2020-04-07 14:24:11:992 14841 1]: receiv                                                         | ed slider value 51 latency is 1                                    |                                                |    |
| • 🖌   |             |                                 |                                               |                                                                                                    | [sample2 2020-04-07 14:24:11:999 14:041 1]: receiv                                                        | ed slider value 56 latency is 0                                    |                                                |    |
|       |             | 4                               |                                               |                                                                                                    | [sample1 2020-04-07 14:24:11:967 14830 1]: send s<br>[sample1 2020-04-07 14:24:11:975 14830 1]: send s    | lider value 43<br>lider value 46                                   |                                                |    |
| >_    | ivdiagnosis |                                 | Thave module size is 12                       | in a second second second second second second second second second second second second second second second s | [sample1 2020-04-07 14:24:11:983 14830 1 ]: send s                                                        | lider value 48                                                     |                                                |    |
|       | <u> </u>    |                                 | connect is 1                                  |                                                                                                    | [sample1 2020-04-07 14:24:11:991 14830 1]: send s                                                         | lider value 55                                                     |                                                |    |
|       |             |                                 | 相比中共和国第一<br>The process was ended forcefully. |                                                                                                    |                                                                                                    | lider value 56                                                     |                                                |    |
|       |             |                                 | /home/yuchuli/qt/modularization/              | <pre>src/tool/build-ivdiagnosis-Desktop_Qt_5_10_1_</pre>                                                        | [sample1 2020-04-07 14:24:12:023 14830 1]: send s                                                         | lider value 60                                                     |                                                |    |
| _     |             |                                 | Starting /home/yuchuli/qt/modula              | rization/src/tool/build-ivdiagnosis-Desktop_Q                                                                   | Isample1 2020-04-07 14:24:12:047 14830 1 : send s<br>[sample2 2020-04-07 14:24:12:015 14841 1 : received] | lider value 61<br>ed slider value 58 latency is 0                  |                                                |    |
|       | h.          |                                 | connect is 1                                  |                                                                                                    | [sample2 2020-04-07 14:24:12:023 14841 1]: recew                                                          | ed slider value 60 latency is 0                                    |                                                |    |
|       |             |                                 |                                               |                                                                                                    | [sample2 2020-04-07 14:24:12:048 14841 1 ]: recew                                                         | ro silder value of latency is 1                                    |                                                |    |
|       |             | P, Type to locate (Ctrl 1 0 2   | Search Results 3 应用程序输出                       | 4 编译辗出 5 Debugger Console 7 Version C                                                                           | a                                                                                                    |                                                                    |                                                |    |

在故障诊断系统界面上能看到每个模块的状态。颜色对应的状态分别为:

- 灰色 不在线
- 黄色 警告
- 红色 故障
- 绿色 正常